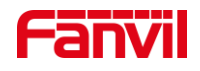

# 如何配置行业对讲与 IP 话机之 间的点对点呼叫 - i10S&i16S 系列

版本: <1.1>

发布日期: <2021/10/8>

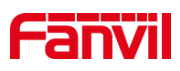

目录

| 介绍   |                                                                    | 1                                      |
|------|--------------------------------------------------------------------|----------------------------------------|
| 1.1. | 概述                                                                 | 1                                      |
| 1.2. | 适用型号                                                               | 1                                      |
| 1.3. | 前提准备工具                                                             | 1                                      |
| 1.4. | 设备与电脑连接示意图                                                         | 1                                      |
| 点对点配 | 置方式                                                                | 2                                      |
| 2.1. | 设置静态 IP 地址                                                         | 2                                      |
|      | 2.1.1 查询 IP 地址                                                     | 2                                      |
|      | 2.1.2 设置静态 IP 地址                                                   | 2                                      |
| 2.2. | 话机呼叫对讲                                                             | 3                                      |
|      | 2.2.1 快捷键配置                                                        | 3                                      |
|      | 2.2.2 注意事项                                                         | 4                                      |
| 2.3. | 对讲呼叫话机                                                             | 5                                      |
|      | 2.3.1 快捷键配置                                                        | 5                                      |
|      | 2.3.2 注意事项                                                         | 6                                      |
|      | 介绍<br>1.1.<br>1.2.<br>1.3.<br>1.4.<br>点对点配<br>2.1.<br>2.2.<br>2.3. | <ul> <li>介绍</li> <li>1.1. 概述</li></ul> |

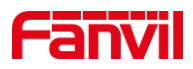

## 1. 介绍

#### 1.1. 概述

点对点呼叫,又被称为 IP 呼叫,或者 IP 直拨。指的是两个终端设备之间,不经过第 三方设备或者服务器,直接进行点对点的呼叫。 点对点呼叫是最简单的实现音视频通信 的方式,它的优点是成本低,配置简单;缺点是只能在局域网内使用,无法穿透不同的网 络。

#### 1.2. 适用型号

方位话机产品: F600S、X7A。

方位行业产品: i16SV、i10SV、i10SD。

## 1.3. 前提准备工具

①Fanvil X7A/F600S 设备一台, i16SV/i10SV/i10SD 设备一台, PoE 交换机一台(或者
 DC 直流电源),将设备接到交换机下。

②调试电脑一台,并将电脑接到交换机下,保证电脑跟设备之间的网络是互相连通的。

## 1.4. 设备与电脑连接示意图

将 i16SV/i10SV/i10SD 连接交换机, F600S/X7A 连接到交换机,并将电脑连接在与设备同一个交换机下,保证电脑跟交换机之间的网络互相连通,连接示意图如下图所示。

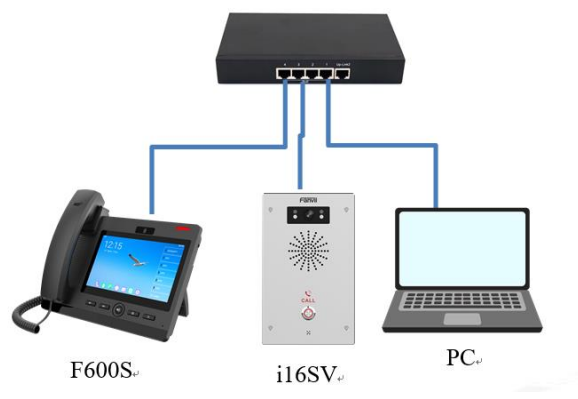

#### 深圳方位通讯科技有限公司

地址:深圳市新安街道洪浪北二路福兴环球科创中心A座10层 座机:+86-755-2640-2199 邮箱:sales.cn@fanvil.com www.fanvil.com.cn

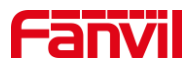

# 2. 点对点配置方式

话机与对讲之间进行点对点呼叫,可在不同的使用场景下使用不同的方式,下面将对 使用快捷键进行点对点呼叫做详细介绍。

#### 2.1. 设置静态 IP 地址

使用点对点进行呼叫时,终端设备的 IP 地址必须配置为静态 IP 地址,网络中的每一 台终端设备,分配同一个网段的不同 IP 地址:即网络地址相同,主机地址不同。下面将 对设置静态 IP 地址进行详细介绍。

#### 2.1.1 查询 IP 地址

①对讲设备: i16SV/i10SV/i10SD 出厂时默认为动态 IP。

若网络环境可以自动获取 IP,设备待机状态下长按设备 DSS 按键 5 秒左右,听到提示音后,再次按下 DSS 按键,设备会自动播报当前的 IP 地址;

若网络环境无法自动获取 IP, 待机状态下长按 DSS 按键 5 秒左右,听到提示音后快速按 3 下,设备会切换网络模式,切换成功后会自动播报 IP。

②话机设备:

若网络环境可自动获取 IP, 待机状态下点击 F600S/X7A 屏幕上的的设置按钮,进入 设置界面,点击"状态"---"常用"---"IP 地址",可在此处看到话机的当前 IP 地址;

若网络环境无法自动获取 IP, 待机状态下点击 F600S/X7A 屏幕上的设置按钮, 点击 "以太网"---"网络模式"---选择"Static IP",即可设置静态 IP 地址。

#### 2.1.2 设置静态 IP 地址

①用上一步获取的设备 IP 地址在浏览器栏输入,登录到话机与对讲的 web 界面,初 始登录账号与密码均为 admin,登录界面如图 2 所示。

深圳方位通讯科技有限公司

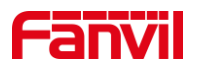

| $\leftarrow \   \rightarrow \   G$ | ▲ 不安全   172.18.8.17 | 在浏览器栏输入话机IP       |                           |                | 07 | ☆ | 重新 |
|------------------------------------|---------------------|-------------------|---------------------------|----------------|----|---|----|
|                                    |                     | 用户:<br>密码:<br>语言: | admin<br>····<br>中文<br>登誌 | 账号与密码默认都是admin | I  |   |    |

图 1 话机登录界面图

②进入设备 web 界面,点击"网络"---"基本"---"IPv4 设置",选择"静态 IP", 对设备的静态 IP 参数进行相关配置,配置如下图 3 所示。

|        |                        |      | 正在使用                                         | 目默认密码, | 请更换 <del>中文</del> | ¥ 🗖     | 注销<br>【保持连接 | ( admin ) |
|--------|------------------------|------|----------------------------------------------|--------|-------------------|---------|-------------|-----------|
|        | 基本                     | 服务端口 | VPN                                          | 高级     | ]                 |         |             |           |
| > 系统   | ナ网/地站<br>阿关:<br>Mac地址: |      | 255.255.255.4<br>172.18.8.1<br>00:d8:4a:04:1 | 51:10  |                   |         |             |           |
| > 网络   | IPv4 设置                |      |                                              |        |                   |         |             |           |
| > 线路   | 静态IP  IP地址:            |      | 自动配置(                                        | C      |                   | PPPoe O |             | 0         |
| > 对讲设置 | 子网掩码:<br>网关:           |      | 255.255.255.0<br>172.18.8.1                  |        |                   |         |             | 0         |
| → 通话名单 | 主要DNS服务器:<br>次要DNS服务器: |      | 8.8.8.8<br>202.96.134.133                    |        |                   |         |             | 0         |
| > 快捷鍵  | DNS域名:                 |      |                                              |        |                   |         |             | 0         |
| > 安全   |                        |      | 提交                                           |        |                   |         |             |           |
| > 设备日志 |                        |      |                                              |        |                   | _       | _           |           |

图 2 设置静态 IP 地址配置图

## 2.2. 话机呼叫对讲

点对点呼叫中,可从话机端呼叫到对讲端,下面将对话机呼叫到对讲快捷键方式做详 细介绍。

# 2.2.1 快捷键配置

深圳方位通讯科技有限公司

地址:深圳市新安街道洪浪北二路稻兴环球科创中心A座10层 座机:+86-755-2640-2199 邮箱:sales.cn@fanvil.com www.fanvil.com.cn

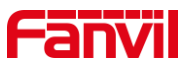

①将话机 IP 输入到浏览器栏,登录到话机的 web 界面,初始登录账号与密码均为 admin。

②点击快捷键按钮,选择话机的快捷键配置页,此例子中选择快捷键1进行配置,配置项如4所示。

类型:选择记忆键;

姓名:输入自定义名称,此名称将显示在快捷键的屏幕上(针对有快捷键屏幕的 IP 话机);

值: 输入对讲的 IP 地址,下图中输入了 i16SV 的 IP 地址 172.18.8.24;

子类型:选择 BLF/NEW CALL,按下快捷键将发起新的呼叫;

线路:选择 SIP1,新发起的呼叫将从此线路呼出。

| Fanvil  |                    |           |             | 正在           | 使用默认密码 | ,请更换 <mark><sup>中文</sup></mark> | ✓ ■  | 注销 (admi      | in) |
|---------|--------------------|-----------|-------------|--------------|--------|---------------------------------|------|---------------|-----|
| X7A === |                    |           |             |              |        |                                 |      | PR-1-0 AE-13C |     |
|         | 快捷键                | Softkey设置 | 高级          |              |        |                                 |      |               |     |
| > 系统    |                    |           |             |              |        |                                 |      |               |     |
|         | 柏博德设置              |           |             |              |        |                                 |      |               |     |
| > 网络    | 一键转移               | 建立新       | 通话 🗸        | dsskey 主页: N | lone ∨ |                                 |      |               |     |
| > 线路    |                    |           |             | 提交           |        |                                 |      |               |     |
|         | 页1 页2              | 页3 页4     |             |              |        | 删除 添加                           | 新页   |               |     |
| > 电话设置  | 按键 类型<br>DSS       | 姓名        | 值           | 子类型          | 线路     | 媒体                              | 抢接号码 |               |     |
|         | Key 记忆键            | ✓ i16SV   | 172.18.8.24 | BLF/NEW CAL  | SIP3 V | 预设・                             |      | ■ 默认绿色 ~      |     |
| ? 电话本   | DSS<br>Key 线路      | ~         |             | 无、           | SIP3 V | 预设 🗸                            |      | 默认绿色 ∨        |     |
| > 通话记录  | 2<br>DSS           |           |             |              |        |                                 |      |               |     |
|         | Key 线路<br>3        | ~         |             | 无、           | SIP3 V | 预设 🗸                            |      | 默认绿色 ✓        |     |
| > 快捷键   | DSS<br>Key 线路      | ~         |             | 无、           | SIP4 V | 预设 🗸                            |      | 默认绿色 🗸        |     |
| > 应用    | 4<br>DSS<br>Key 线路 | ~         |             | 无、           | SIP5 V | 预设 >                            |      | 默认绿色 🗸        |     |

图 3 话机快捷键配置图

#### 2.2.2 注意事项

①若话机呼叫对讲呼叫不通时,请按以下步骤修改配置。

登录对讲的 web 界面,点击 "对讲设置" -- "功能设定" -- "基本设定", 勾选参数 "允许 IP 呼叫",配置如图 5 所示。

深圳方位通讯科技有限公司

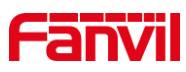

|                |                        | 正在使      | ē用默认密码,请更换 <del>中</del> | ¢       | <mark>送销 (admin)</mark><br>i连接 |
|----------------|------------------------|----------|-------------------------|---------|--------------------------------|
|                | 功能设定媒体设置               | 相机设置 组   | 番 功能 时间/                | 日期 时间管理 | 提示音 指示灯                        |
| <b>&gt; 系统</b> |                        |          |                         |         | N                              |
| > 网络           | 基本设定 >><br>开启呼叫等待:     | 2 0      |                         |         | 捕び                             |
| > 线路           | 通话结束自动回致特机:<br>启用静音模式: |          | 自动挂机时间:<br>禁止铃声静音:      | 3       | (0~30)秒 🕜 提                    |
| > 对讲设置         | 禁止呼出:                  |          |                         |         |                                |
| , 通话名单         | 默认应答模式:<br>启用限制来电名单:   | 视频 ~ ☑☑☑ | 默认拨号模式:                 | 视频 🗸 🕜  |                                |
| > 快捷鍵          | 启用限制拨出名单:<br>国家码:      |          | 启用国家码:<br>区号:           |         |                                |
| > 安全           | 允许IP呼叫:                | 0        | P2P IP前缀:               |         |                                |
| > 设备日志         | 限制Active URI来源IP:      |          | XML推送服务器地址              | ±:      | <b>Ø</b> ,                     |

图 5 对讲允许 IP 呼入配置图

## 2.3. 对讲呼叫话机

点对点呼叫中,对讲可呼叫到话机,下面将对对讲呼叫到话机的快捷键方式做详细介 绍。

#### 2.3.1 快捷键配置

①将对讲 IP 输入到浏览器栏,登录到对讲的 web 界面,初始登录账号与密码均为 admin;

②点击快捷键按钮,进入对讲的快捷键配置页,不同的型号,快捷键的数量不一样, 此处选择快捷键1进行配置,配置项如图6所示。

类型:选择记忆键;

姓名: 输入自定义名称;

值:输入对端话机的 IP 地址,此处输入 F600S 的 IP 地址 172.18.8.19;

子类型:选择 BLF/NEW CALL,按下快捷键将发起新的呼叫;

线路:选择 SIP1,新发起的呼叫将从此线路呼出。

深圳方位通讯科技有限公司

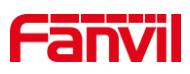

|   | Fanvil          |                           |              |             | 正在使用點            | <i>t</i> 认密码,请 | 更换中文          | ✓ □ 3        | <mark>:销</mark> (admin<br>连接             | )      |
|---|-----------------|---------------------------|--------------|-------------|------------------|----------------|---------------|--------------|------------------------------------------|--------|
|   | . 744           |                           |              |             |                  |                |               |              |                                          |        |
|   | > 网络            | 快捷键                       | 设置 >>        | 4.5         | 144              | -              | -7 34 mi      | 100 mars     | 44+44                                    | N<br>H |
|   | > 线路            | 按键<br>DSS<br>Key 1<br>DSS | 交型 记忆键 へ     | 姓名<br>F600S | 值<br>172.18.8.19 | 但2             | 子类型<br>快速拨号 ~ | 残路<br>SIP1 ✓ | 媒体<br>〕 预设 ✓                             | 権      |
|   | > 对讲设置          | Key 2<br>DSS<br>Key 3     | 无            | •           |                  |                | 五 ~           | AUTO V       | · 预设 · · · · · · · · · · · · · · · · · · |        |
|   | > 通话名单          | 可编程                       | (建設) 第 🕜 >>> |             |                  | 提交             |               |              |                                          |        |
| l | > 快捷键           | 高级设                       | 定 >>         |             |                  |                |               |              |                                          |        |
|   | › <del>安全</del> |                           |              |             |                  |                |               |              |                                          |        |
|   | > 设备日志          | 4                         |              |             |                  |                |               |              |                                          |        |

图 6 对讲快捷键页面配置图

#### 2.3.2 注意事项

若对讲呼叫到话机时,听到"嘟嘟嘟"的声音,请按以下步骤修改配置。

①登录 IP 话机的 web 界面,点击 "线路" -- "SIP" -- "全局设置", 取消选择参数 "开启严格 UA 匹配",配置如图 7 所示。

| $\leftarrow$ | → C ▲ 不安全   172.18.8 | 8.17                                      |      |          |                                   |          | 07                                   | ☆ 🚨 更     |
|--------------|----------------------|-------------------------------------------|------|----------|-----------------------------------|----------|--------------------------------------|-----------|
|              |                      |                                           |      | 正在使      | 用默认密码, 请更                         | 换 中文 🗸 🗸 | <ul> <li>注销</li> <li>保持连接</li> </ul> | ( admin ) |
|              |                      | SIP SIP热点                                 | 收号规则 | 联动计划     | 基本设定                              |          |                                      |           |
|              |                      | 27.66设定 >>                                |      |          |                                   |          |                                      | 账号功能高级设置  |
|              | <b>〉</b> 系统          | 基本设定 >>                                   |      |          |                                   |          |                                      |           |
|              | > 岡绪                 | 编码设定 >> 🥝                                 |      |          |                                   |          |                                      |           |
|              | > 线路                 | 视频编码 >>                                   |      |          |                                   |          |                                      |           |
|              | <b>&gt; 电话设置</b>     | 高级设定 >★<br>全局设置 >>                        |      |          |                                   |          |                                      |           |
|              | > 电话本                | )严格匹配Branch字设:<br>开启RFC4475:<br>注册失败重试时间: | 2 Ø  | <b>ا</b> | FI合分组功能:<br>开启严格UA匹配:<br>活机SIP端口: | 5060     | 0                                    |           |
|              | > 通话记录               | 启用uaCSTA:                                 |      |          |                                   |          |                                      |           |
|              | > 快捷健                |                                           | 提交   |          |                                   |          |                                      |           |
|              | > 应用                 |                                           |      |          |                                   |          |                                      |           |

## 图 7 话机取消严格匹配 UA 配置图

②登录对讲的 web 界面,点击 "对讲设置" -- "功能设定" -- "基本设定", 取 消选择参数 "禁止呼出",配置如图 8 所示。

深圳方位通讯科技有限公司

地址:深圳市新安街道洪浪北二路稻兴环球科创中心A座10层 座机:+86-755-2640-2199 邮箱:sales.cn@fanvil.com www.fanvil.com.cr

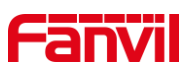

|        |                                |        | 正在使用默 | 认密码,请       | 更换 <sup>中文</sup> | ↓ ■ ↓  | 主销 (admin<br>寺连接 | n ) |
|--------|--------------------------------|--------|-------|-------------|------------------|--------|------------------|-----|
|        | 功能设定 媒体设置                      | 相机设置   | 组播    | 功能          | 时间/日期            | 时间管理   | 提示音              | 指   |
| ,系统    |                                |        |       |             |                  |        |                  |     |
| , 网络   | <b>本设定 &gt;&gt;</b><br>开启呼叫等待: |        |       |             |                  |        |                  |     |
| > 线路   | 通话结束目动回到待机:<br>启用静音模式:         |        |       | 目动挂机        | 时间:<br>静音:       | 3      | (0~30)秒 🥑        |     |
| > 对讲设置 | 禁止呼出:                          |        | ٦     |             |                  |        |                  |     |
| · 通话名单 | 默认应答模式:<br>启用限制来电名单:           | 视频 ~ ● | 0     | 默认拨号        | 模式:              | 视频 🖌 🕜 |                  |     |
| > 快速键  | 启用限制拨出名单:<br>国家码:              |        |       | 启用国家<br>区号: | 码:               |        |                  |     |
| › 安全   | 允许IP呼叫:                        |        |       | P2P IP育     | )缀:              |        |                  |     |
| > 设备日志 | 限制Active URI来源IP:              |        |       | ⑦ XML推送     | 服务器地址:           |        | 0                |     |

图 8 对讲取消禁止呼出配置图

③完成以上配置后,即可从对讲呼叫到话机。

深圳方位通讯科技有限公司

地址:深圳市新安街道洪浪北二路稻兴环球科创中心A座10层 座机:+86-755-2640-2199 邮箱:sales.cn@fanvil.com www.fanvil.com.cn